# 4 Seasons of Reconciliation Enrollment Instructions

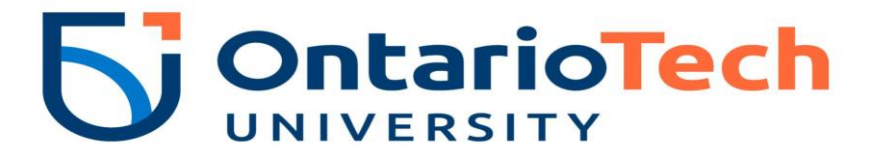

STEP 1: Navigate to https://hr.catalog.ontariotechu.ca/

#### STEP 2:

A. Select "Learn LMS Login" (if you have an account in Canvas Learn).

B. Select "Staff Login" (if you do not have an account in Canvas Learn).

Please use your Banner Id and Network password to login.

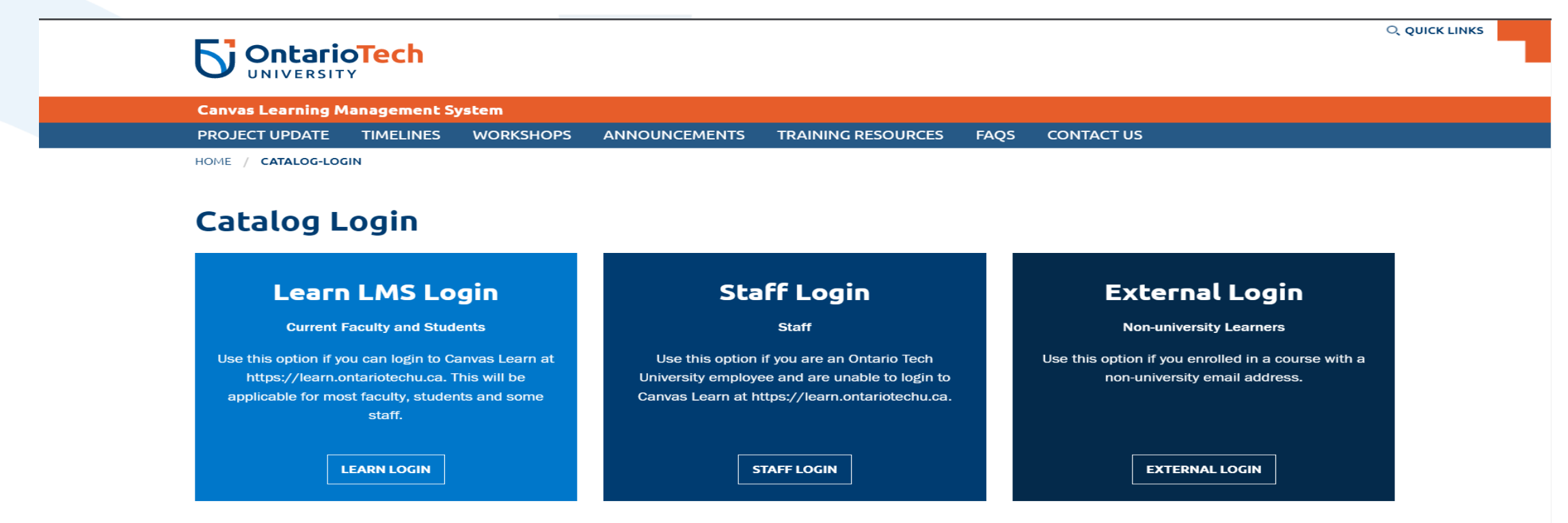

By logging on to this system, I acknowledge that I am aware of Ontario Tech University's Acceptable Use Of Information Technology Policy and assert that I will comply with all university policy statements within. Ontario Tech University Acceptable Use Of Information Technology. If you require additional assistance please call the IT Service Desk at 905-721-3333 or Visit the Service Desk Portal.

#### STEP 3: Select "4 Seasons of Reconciliation" course card.

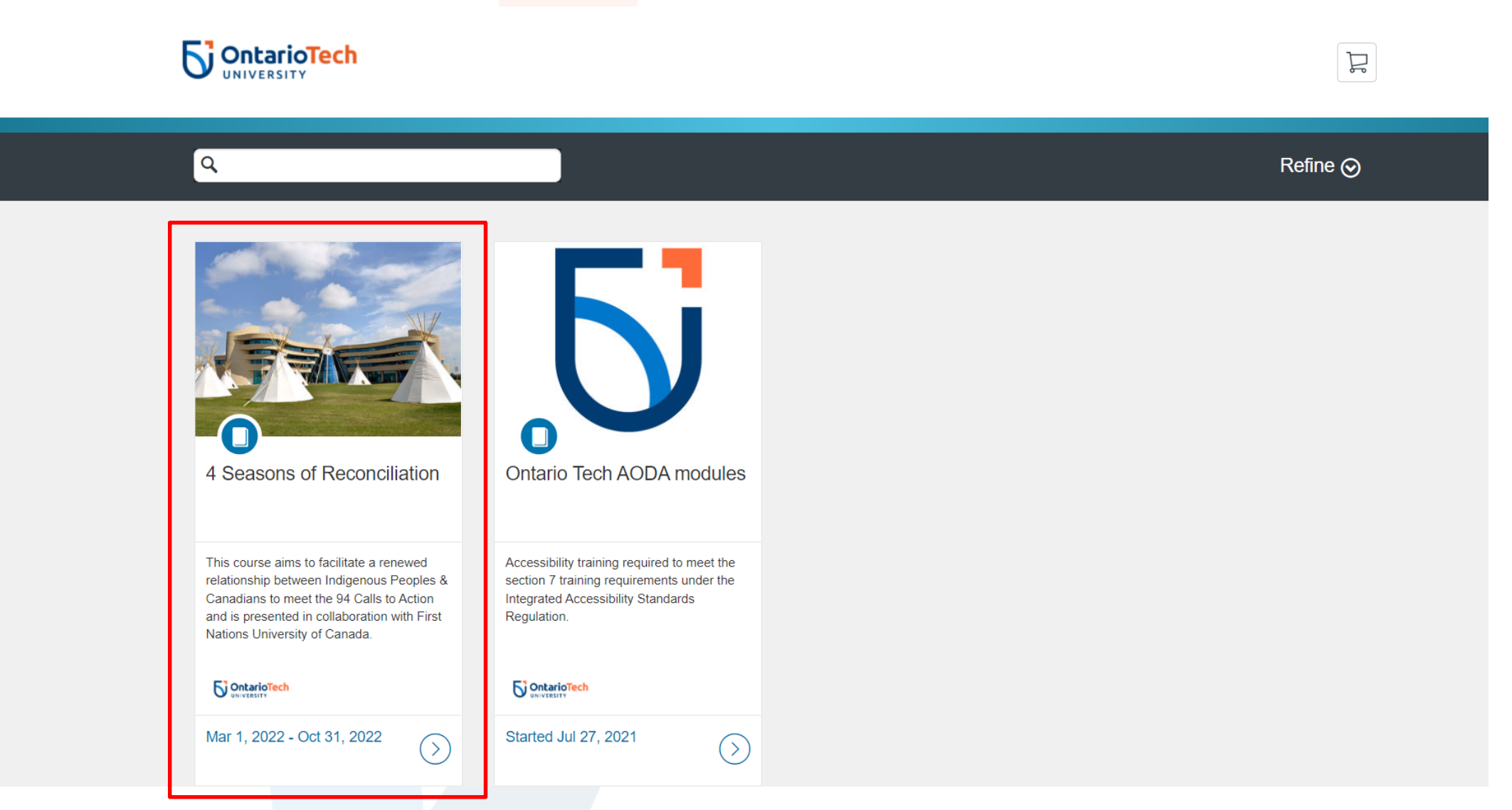

#### STEP 4: Select the "Enroll" button.

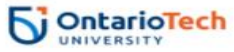

R

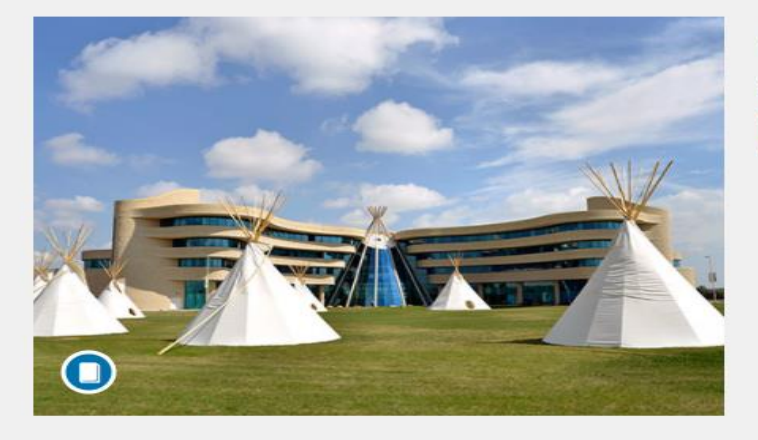

#### **4 Seasons of Reconciliation**

Mar 1, 2022 - Oct 31, 2022

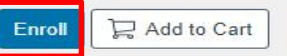

#### 5 OntarioTech

This course was selected by the President's Indigenous Reconciliation Task Force and the Ontario Tech Indigenous Advisory Circle. This exceptional course content includes modules with interactive exercises and informative and engaging video that focus on: Intergenerational trauma Colonial lens
Pre-contact
Treaties
Residential schools
United Nations Declaration on the Rights of Indigenous Peoples (UNDRIP)
Indigenous relations – workplace application
Reconciliation
Restitution
and a final quiz that earns successful participants a certificate of completion from First Nations University

Sign up for this course today!

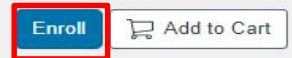

STEP 5: Select "Enroll in Course".

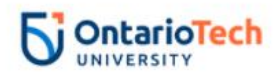

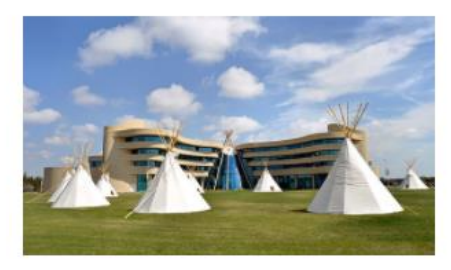

4 Seasons of Reconciliation

Mar 1 - Oct 31, 2022

| Switch Account |
|----------------|
|                |
|                |

STEP 6: You will receive a confirmation message once you have successfully enrolled in the course. STEP 7: Select "Go to your Dashboard" link.

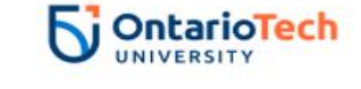

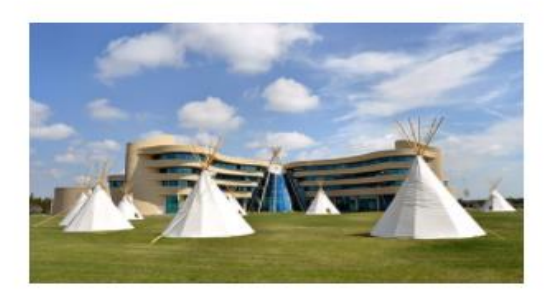

### 4 Seasons of Reconciliation

Mar 1 - Oct 31, 2022

Congratulations! You have successfully enrolled in 4 Seasons of Reconciliation!

Go to your Dashboard Return to Catalog

STEP 8: Select "Begin Course" to access your course.

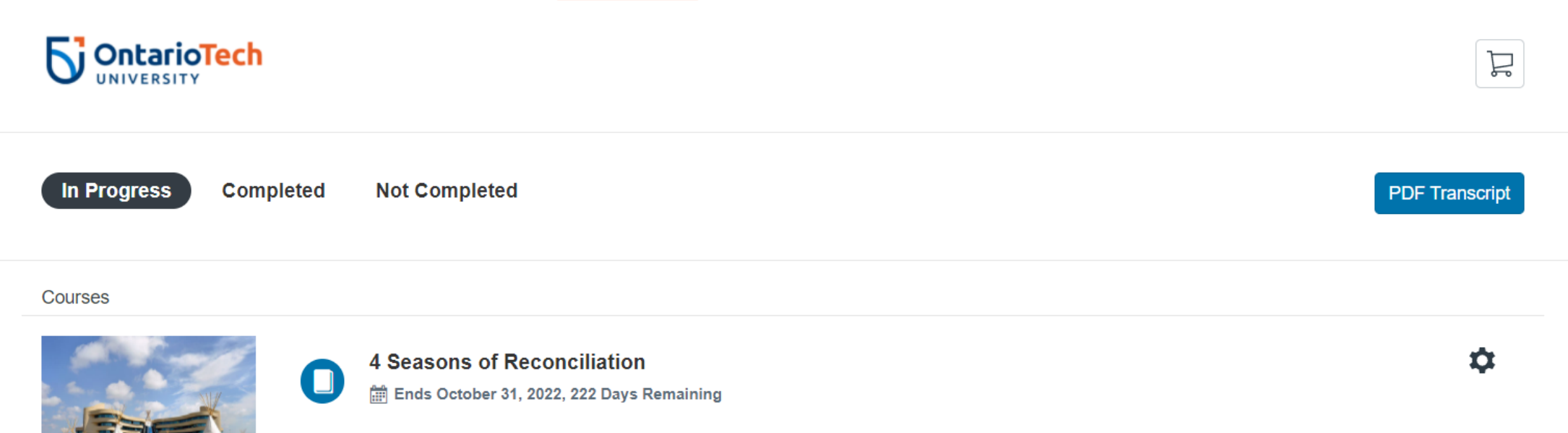

This course aims to facilitate a renewed relationship between Indigenous Peoples & Canadians to meet the 94 Calls to Action and is presented in collaboration with First Nations University of Canada.

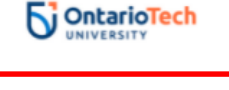

Begin Course

STEP 9: Select "Ontario Tech University – Reconciliation Education" link to start your course.

| 5            | 4 Seasons of Recon | ciliation > Modules                                                              |                   |                                                        |
|--------------|--------------------|----------------------------------------------------------------------------------|-------------------|--------------------------------------------------------|
| Account      | Home<br>Grades     |                                                                                  | Collapse All      | Im       View Course Stream         × Drop this Course |
| Dashboard    |                    | - 4 Seasons of Personeiliation 2022                                              | Complete One Item | S View Course Calendar                                 |
| Courses      |                    |                                                                                  | Complete One item | Q View Course Notifications                            |
| Calendar     |                    | Ontario Tech University - Reconciliation Education 100 pts   Score at least 70.0 | $\odot$           | To Do<br>Nothing for now                               |
| 匠<br>Inbox   |                    |                                                                                  |                   | Recent Feedback                                        |
| U<br>History |                    |                                                                                  |                   | Nothing for now                                        |
| ?            |                    |                                                                                  |                   |                                                        |

Help